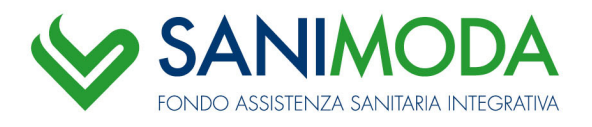

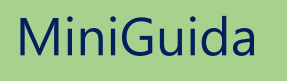

## PRIMO ACCESSO 2023 Fase di avvio

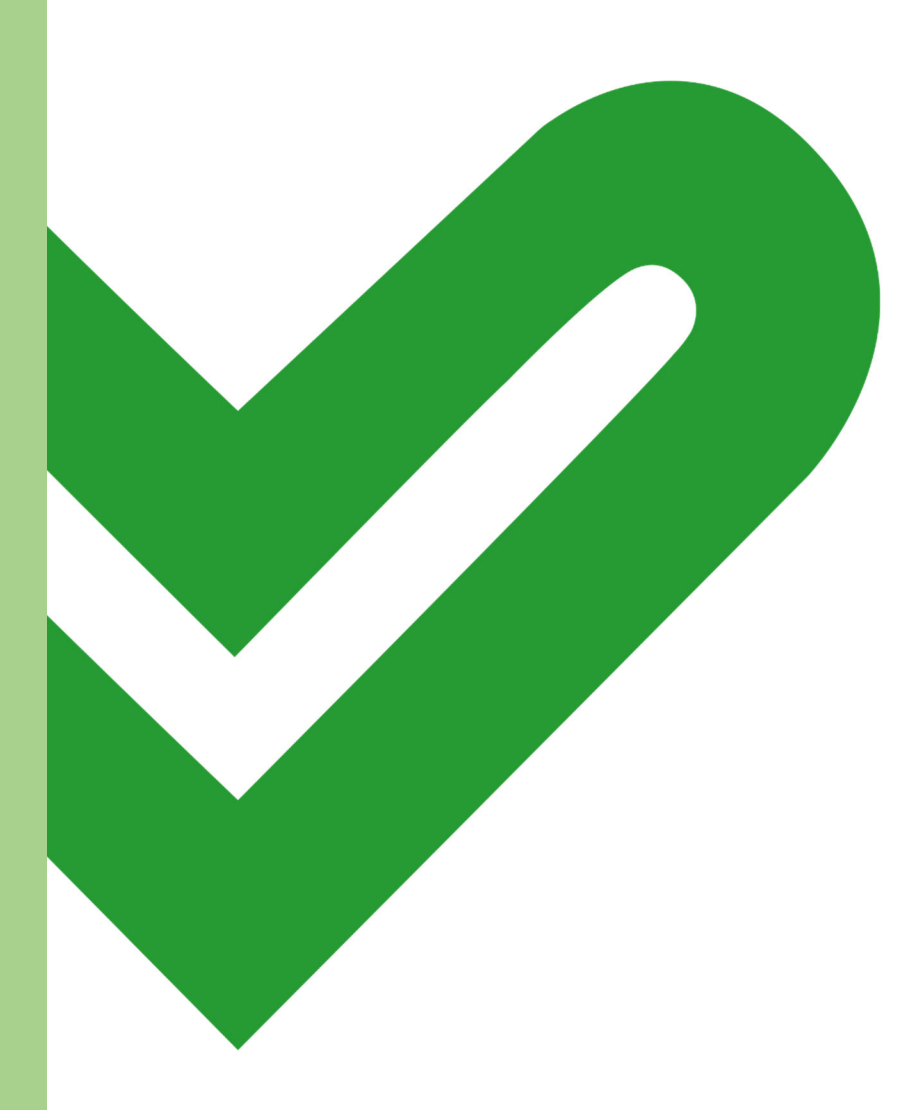

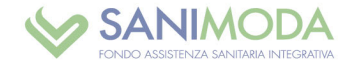

## INTRODUZIONE

Questa mini-guida è rivolta alle aziende che entro il 12 dicembre risultavano già registrate nella precedente area riservata e che non hanno mai effettuato il primo accesso alla nuova Area riservata My Welf per le aziende.

## COME CREARE I CODICI D'ACCESSO

Per ottenere le credenziali di accesso è necessario selezionare la voce evidenziata in rosso: *AZIENDE*: per generare i nuovi codici d'accesso clicca **qui** 

| FONDO ASSISTENZA SANITARIA INTEGRATIVA                                                                                                    |   |
|----------------------------------------------------------------------------------------------------|---|
| ACCEDI A SANIMODA<br>Attenzione: le credenziali di accesso attivate prima del 12/12/2022 non sono più attive.<br>AZIENDE: per generare i nuovi codici d'accesso clicca qui |   |
| ASSOCIATI: per generare i nuovi codici d'accesso clicca qui Inserire username e password per accedere:                                                                     |   |
| USERNAME<br>ASSWORD<br>D                                                                                                    |   |
| ACCEDI >                                                                                                    | - |

Una volta cliccato su "qui" la mappa proposta è la seguente:

| PRIMO A           | CCESSO O PASSW          | ORD DIMENTICA | ТА |  |
|-------------------|-------------------------|---------------|----|--|
| Codice fi         | scale                   |               |    |  |
| nserire codice di | verifica (Obbligatorio) |               |    |  |
| Verifica Emai     | l,                      |               |    |  |

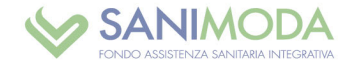

Come richiesto è necessario indicare:

- Codice fiscale dell'azienda
- > Codice captcha
- > Indirizzo e-mail fornito in fase di censimento nella precedente area riservata (consultabile <u>qui</u>)
- Cliccare su SUCCESSIVO

| FONDO ASSISTENZA SANITARIA INTEGRAT        |  |
|--------------------------------------------|--|
| PRIMO ACCESSO O PASSWORD DIMENTICATA       |  |
| 99999999991                                |  |
| Inserire codice di verifica (Obbligatorio) |  |
| 6254<br>pippo.pluto@xxxx.it                |  |
| SUCCESSIVO                                 |  |
| an second                                  |  |

Se i dati forniti **non** sono corretti, ad esempio: indirizzo e-mail indicato non coincide con quanto presente nella *precedente* area riservata, il sistema propone la registrazione di una nuova e-mail e in questo caso occorre indicare:

codice azienda (codice di 6 numeri e (consultabile <u>qui</u>), nuovo indirizzo e-mail e conferma indirizzo di posta elettronica:

| FONDO ASSISTENZA SANIFARIA INTEGRATIVA                         | FONIDO ASSISTENZA SANITARIA INTEGRATIVA   |
|----------------------------------------------------------------|-------------------------------------------|
| PRIMO ACCESSO O PASSWORD DIMENTICATA                           | PRIMO ACCESSO O PASSWORD DIMENTICATA      |
| Registra una nuova mail per ricevere le credenziali di accesso | 007460                                    |
| codice azienda                                                 | topolino pippo@xxxxx it                   |
| Email                                                          | topolino pippo@xxxxx it                   |
| Venhca Email                                                   | SUCCESSIVO                                |
| SUCCESSIVO                                                     |                                           |
| 0 Accedi                                                       | •)Accedi                                  |
| carica modulo richiesta password aziende                       | Scarica modulo richiesta password aziende |

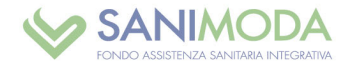

Se i dati forniti **sono corretti,** verrà visualizzato il messaggio: *Un link per la reimpostazione della password è stato inviato a....* 

| FONDO ASSISTENZA SANITARIA INTEGRATIVA                                                |  |
|---------------------------------------------------------------------------------------|--|
| PRIMO ACCESSO O PASSWORD DIMENTICATA                                                  |  |
| Un link per la reimpostazione della password è stato inviato a<br>pippo.pluto@xxxx.it |  |
|                                                                                       |  |

E all'indirizzo e-mail indicato verrà inviata la seguente comunicazione:

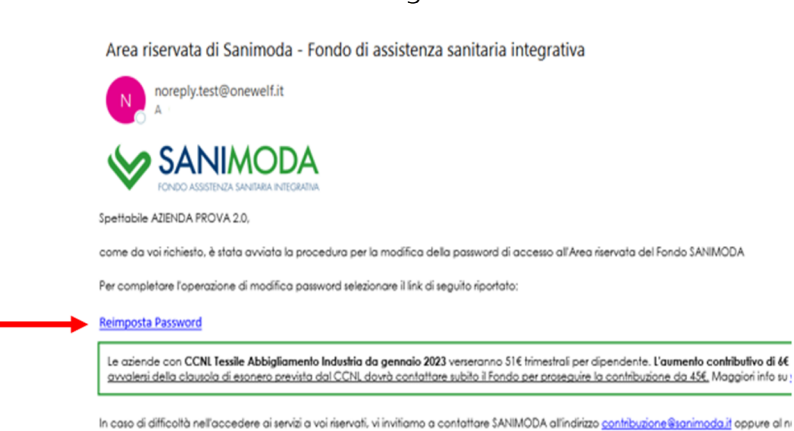

Guesta emai viene inviata automaticamente. Vi preghiamo quindi di non rispondere a questo indrizzo Cliccare su **Reimposta Password** e scegliere una nuova password di accesso:

Vi salutiamo cordialmente

| <ul> <li>FONDO ASSISTENZA SANTIAKIA INTEGRA</li> </ul>                                    |          |  |  |
|-------------------------------------------------------------------------------------------|----------|--|--|
|                                                                                           |          |  |  |
|                                                                                           |          |  |  |
| NUOVA PASSWORD *                                                                          |          |  |  |
| Inserisci una nuova password                                                              |          |  |  |
| Parauard                                                                                  | _        |  |  |
| Password                                                                                  | <b>W</b> |  |  |
| Conferma password                                                                         | ø        |  |  |
| * La password deve avere una lunghezza minima di 8 caratteri e una lunghe                 | zza      |  |  |
| massima di 15 caratteri e deve contenere:                                                 |          |  |  |
| almeno un carattere numerico     almeno un carattere alfabetico maiuscolo e uno minuscolo |          |  |  |
| <ul> <li>almeno un carattere speciale (\$@#)</li> </ul>                                   |          |  |  |
| La password impostata dovrà essere utilizzata per i futuri accessi ed in quals            | iasi     |  |  |
| momento potrà essere modificata accedendo all'apposita area del sito.                     |          |  |  |
|                                                                                           |          |  |  |
|                                                                                           |          |  |  |

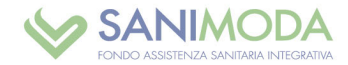

## **PRIMO ACCESSO**

Una volta impostata la password, al primo accesso verrà richiesto di prendere atto dell'informativa sul trattamento dei dati personali

Preso atto dell'informativa, cliccare su "sono d'accordo".

Nella schermata successiva è necessario scegliere una domanda tra quelle proposte oppure è possibile **scrivere la tua domanda** che permette il recupero facilitato della password.